## ○桐蔭会 HP からのお申込み方法

- 1. 以下にアクセスし、桐蔭会同窓会総会・記念行事のページにアクセスします。 https://toin-dousoukai.net/news/20171007\_kinengyouji/ または https://goo.gl/ukZ7KY 右記 OR コードからもアクセス可能です。
  - ⇒「お申込みはこちら」をクリックします。
- 2. 申込み受付専用サイト(※)が表示されます。申込み方法を確認します。 →「チケットを申し込む」をクリックします。

※申込み受付専用サイト(Peatix)について 申込みから当日の受付までペーパーレスで利用できるサービスです。 会費の決済はクレジットカードやコンビニ決済を利用し、申込み内容は、 スマートホンやパソコン上の画面に QR コードで表示され、当日は QR コードを利用して入場の確認を行います。 digicert ご登録される情報は、暗号化された通信(SSL)で保護され、 Secure 🔒 Trusted 「digicert」で安全に管理されます。

3. 希望するチケットの枚数を選択します。チケット選択後、下に支払い 方法が表示されますので、選択し、「ログインへ進む」をクリック してください。

※総会は「出席」あるいは「欠席・委任状申込み」の何れかを 必ず選択してください。

4. Twitter, Facebook, Google+アカウントをお持ちの方は該当アカウントで ログインしてください。上記アカウントをお持ちでない方は 「Peatix アカウントを作成」欄にて新規登録を行ってください。

※Peatix アカウント作成に必要な情報

- ・表示名・・・氏名やニックネームでの登録が可能です。 (登録例) 鈴木花子、Suzuki Hanako
- ・メールアドレス 受付内容結果をお送りするアドレスになります。 ・パスワード
  - 英数8文字以上(大文字小文字区別あり)

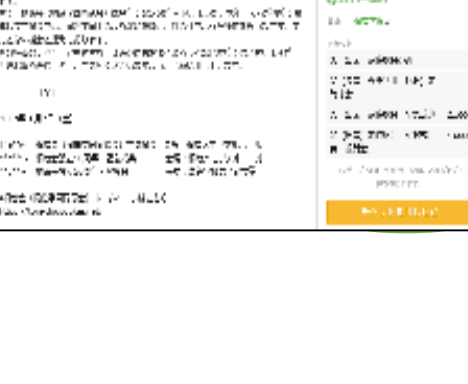

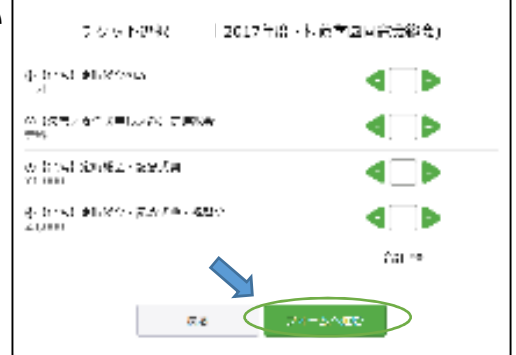

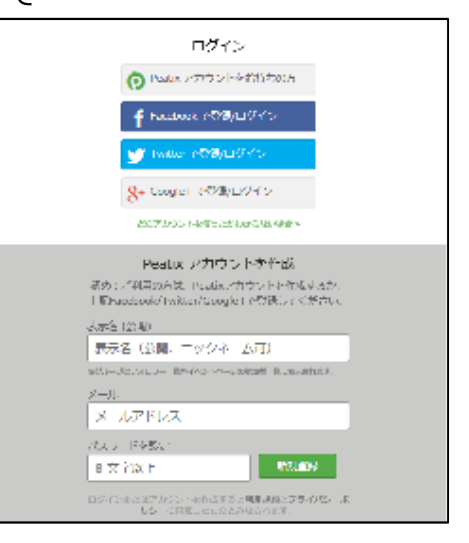

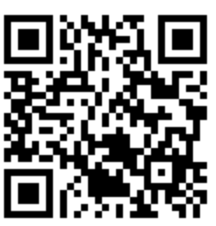

2017年底,根戌学园司念会総会

из некон каказарыналыкалыкта жалу кыла жана ыл

121

n et dir i di

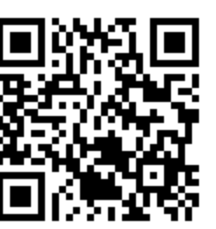

| 別添 | 1 |
|----|---|
|----|---|

9017/10/07 (±) 10/06 - 13/00 (±

0.004-0001

## 5. 申込み内容を入力します。

- ・所属(男子・女子・中等教育・ドイツ)
- ・卒業期(卒業年)
- ・総会委任状申込みの場合、委任内容確認の上チェックを 入れてください。
- ⇒「請求先情報へ進む」をクリックします。
  - ・クレジット決済を選択した場合は、決済画面が表示されます。
  - ・コンビニ決済を選択した場合は、連絡先電話番号等の入力画面が 表示されます。

⇒確認画面が表示されます。

姓名(全角カナ)を入力します。(当日の受付管理に利用します。) 内容確認後、お申込みを確定します。

※Peatix はセキュリティが確立された外部のクレジットカード決済システムを 利用しています。皆様のクレジットカード番号が漏洩することはありません。

6. 申し込み完了後、登録したメールアドレスにお申込みの詳細が届きます。 当日は、申込みに使用したアカウントで以下の画面よりログインし、 「マイチケット」画面より QR コードを表示の上、入場してください。 http://peatix.com/dashboard

※スマートホンをご利用でない場合、パソコン上で OR コードを表示・ 印刷の上お持ちください。

> 当日の入場に際しては、QR コードの提示が必要になります。 ご理解・ご協力の程宜しくお願いします。

Ternatio Shimizu

 $1 \times 10/7 \pm$ 

wrotestile. 2100210

秘念

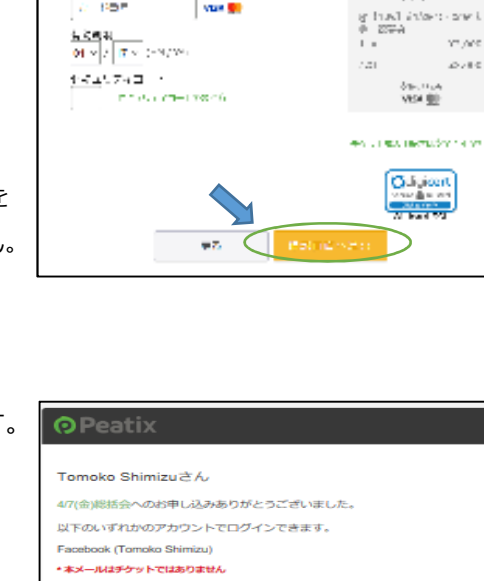

**前**依无情報

z−P£+ A PDF

シット 御知 しいいしん 日本の知識後 と 二階級 とうない

Vian 👷

| Tomoko Shimizuさん                                                                                                 |              |        |  |
|----------------------------------------------------------------------------------------------------|--------------|--------|--|
| 4/7(金)総括会へのお申し込みありがとう                                                                                            | ございました。      |        |  |
| 以下のいずれかのアカウントでログイン                                                                                               | できます。        |        |  |
| Facebook (Tomoko Shimizu)                                                                                        |              |        |  |
| <ul> <li>本メールはチケットではありません</li> </ul>                                                                             |              |        |  |
| 次のステップ :<br>1. Pestixアプリ(無料)をダウンロードし<br>アプリでアカウントにログインすると、                                                       | てください。 ニー    |        |  |
| 示されます。<br>iPhoneでチケットを確認                                                                                         | 10<br>10     |        |  |
| Androidでチケットを確認                                                                                                  |              |        |  |
| 2. イベント当日はアプリを開き、チケット画面を提示してください。                                                                                |              |        |  |
| スマートフォンをご利用でない場合は10/コンからアカウントにログインして確認できます。<br>パノコンでチクットを確認する方法はヘルプセンターでご案内しています。                                |              |        |  |
| お申し込み詳細                                                                                                    |              |        |  |
| イベント名: 47(台)総統会<br>イベント分理、近谷秘密・中華様オフィス 地回<br>イベント目期: 20170407 18:20 - 21:30sr<br>イベントページ: http://plix.co/204wMRP |              |        |  |
|                                                                                                    | このイベントの購入チケッ | 下一晃    |  |
| チケット種別                                                                                                    | 权政           | 小計     |  |
| 107± 総合                                                                                                    | 1            | ¥0     |  |
|                                                                                                    |              | N4 000 |  |

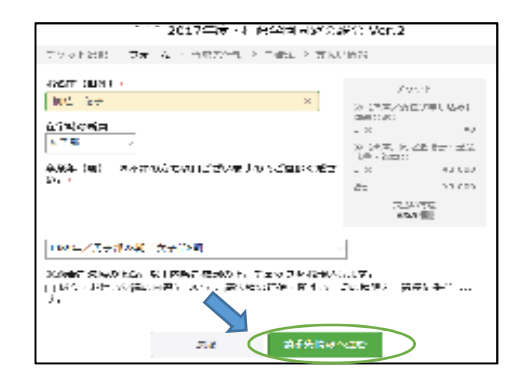

2017年后,相位半回同会会稳定)

20.00

VESK IBD

NA INCLUSIO Culigicant Series (film on the Series of the Series

17,005

0780